# Configurer l'objet FQDN sur la liste de contrôle d'accès étendue pour PBR sur FMC

## Table des matières

| Introduction                                         |
|------------------------------------------------------|
| Conditions préalables                                |
| Exigences                                            |
| Composants utilisés                                  |
| Informations générales                               |
| Configurer                                           |
| Vérifier                                             |
| Problèmes courants                                   |
| PBR cesse de fonctionner après un second déploiement |
| FQDN ne résout pas                                   |
|                                                      |

## Introduction

Ce document décrit la procédure à suivre pour configurer un objet FQDN dans une liste de contrôle d'accès (ACL) étendue à utiliser dans le routage basé sur des politiques (PBR).

## Conditions préalables

#### Exigences

Cisco vous recommande d'avoir connaissance des produits suivants :

- Centre de gestion du pare-feu sécurisé (FMC)
- Protection pare-feu contre les menaces (FTD)
- PBR

#### Composants utilisés

Les informations contenues dans ce document sont basées sur les versions de matériel et de logiciel suivantes :

- Firepower Threat Defense pour VMware version 7.6.0
- Secure Firewall Management Center pour VMware version 7.6.0

The information in this document was created from the devices in a specific lab environment. All of the devices used in this document started with a cleared (default) configuration. Si votre réseau est en ligne, assurez-vous de bien comprendre l'incidence possible des commandes.

## Informations générales

Actuellement, FTD ne permet pas le filtrage sur le trafic non-HTTP en utilisant des objets FQDN (Fully Qualified Domain Name) comme mentionné sur l'ID de bogue Cisco <u>CSCuz9832</u>.

Cette fonctionnalité est prise en charge sur les plates-formes ASA, mais seuls les réseaux et les applications peuvent être filtrés sur FTD.

Vous pouvez ajouter un objet FQDN à une liste de contrôle d'accès étendue pour configurer PBR à l'aide de cette méthode.

## Configurer

Étape 1. Créez les objets FQDN nécessaires.

#### Edit Network Object

| Name                                   |                                                               |
|----------------------------------------|---------------------------------------------------------------|
| cisco.com                              |                                                               |
| Description                            |                                                               |
|                                        |                                                               |
| Network                                |                                                               |
| ○ Host ○ Range ○ Network               | FQDN                                                          |
| cisco.com                              |                                                               |
| Note:                                  |                                                               |
| You can use FQDN network objects in ac | cess, prefilter and translated destination in NAT rules only. |
| Lookup:                                |                                                               |
| solve within IPv4 addresses only +     |                                                               |
| Allow Overrides                        |                                                               |
|                                        | Cancel Save                                                   |

Image 1. Menu Objet réseau

Étape 2. Créez une liste de contrôle d'accès étendue sous Objets > Gestion des objets > Liste de

#### contrôle d'accès > Étendue.

| ><br>~ | AAA Server<br>Access List<br>Extended | Extended<br>An access list object, also I<br>and destination address an | mown as an access control list (ACL), selects the traffic to which a sid ports. Supports IPv4 and IPv6 addresses. You use these objects wi | rvice will apply. Standard-Identifies traf<br>hen configuring particular features, such | Add Extended Access List<br>ic based on destination address of<br>as route maps. | Q Filter |
|--------|---------------------------------------|-------------------------------------------------------------------------|----------------------------------------------------------------------------------------------------|-----------------------------------------------------------------------------------------|----------------------------------------------------------------------------------|----------|
| >      | Standard<br>Address Pools             | Name                                                                    |                                                                                                    | Value                                                                                   |                                                                                  | Override |
|        | Application Filters<br>AS Path        |                                                                         | No                                                                                                    | records to display                                                                      |                                                                                  |          |
|        | BFD Template                          |                                                                         |                                                                                                    |                                                                                         |                                                                                  |          |
| >      | Cipher Suite List<br>Community List   |                                                                         |                                                                                                    |                                                                                         |                                                                                  |          |

Image 2. Menu Liste d'accès étendue

Lorsque vous ajoutez une nouvelle règle, notez que vous ne pouvez pas voir l'objet FQDN que vous avez configuré lors d'une recherche sur les objets réseau pour sélectionner la source et la destination.

| Edit Extended Access List Entr | ry                           |                         | 0                        |
|--------------------------------|------------------------------|-------------------------|--------------------------|
| C Allow                        | ]                            |                         |                          |
| Logging:                       |                              |                         |                          |
| Default •                      | ]                            |                         |                          |
| Log Level:                     |                              |                         |                          |
| Informational •                |                              |                         |                          |
| Log Interval:                  |                              |                         |                          |
| 300                            | Sec.                         |                         |                          |
| Network Port                   | Users     Security Group Tag |                         |                          |
| Available Networks C           | +                            | Source Networks (0)     | Destination Networks (0) |
| Q cisco                        | ×                            | any                     | any                      |
|                                | Add to Source                |                         |                          |
|                                |                              |                         |                          |
| L                              | Add to Destination           |                         |                          |
|                                |                              |                         |                          |
|                                |                              |                         |                          |
|                                |                              |                         |                          |
|                                |                              |                         |                          |
|                                |                              | Enter an IP address Add | Enter an IP address Add  |
|                                |                              |                         |                          |
|                                |                              |                         | Cancel Save              |

Image 3. Menu Nouvelle règle de liste d'accès étendue

Étape 3. Créez une règle qui ne peut pas être atteinte afin que la liste de contrôle d'accès étendue soit créée et disponible pour la configuration PBR.

#### Add Extended Access List Entry

| Action:                        |                                                                                                    |                     |   |                          |            |
|--------------------------------|----------------------------------------------------------------------------------------------------|---------------------|---|--------------------------|------------|
|                                |                                                                                                    |                     |   |                          |            |
| Logging:                       |                                                                                                    |                     |   |                          |            |
| Default ~                      |                                                                                                    |                     |   |                          |            |
| Log Level:                     |                                                                                                    |                     |   |                          |            |
| Informational ~                |                                                                                                    |                     |   |                          |            |
| Log Interval:                  |                                                                                                    |                     |   |                          |            |
| 300 Sec.                       |                                                                                                    |                     |   |                          |            |
| Network Dark & Application & U | The second terms and the second terms and the second terms are second to the second terms and terms are second to the second terms are second to the second terms are second terms are second to the second terms are second terms are second t | _                   |   |                          |            |
| Network Port g Application g U | sers 🔟 Security Group Ta                                                                                                    | 9                   |   |                          |            |
| Available Networks 😋 🛛 +       |                                                                                                    | Source Networks (1) |   | Destination Networks (1) |            |
| Q Search by name or value      | ]                                                                                                    | 192.0.2.10/32       | ū | 192.0.2.10/32            | Ū          |
| any                            | Add to Source                                                                                                    |                     |   |                          | •          |
| any-ipv4                       | Add to Destination                                                                                                    |                     |   |                          |            |
| any-ipv6                       | Add to Destination                                                                                                    |                     |   |                          |            |
| GW-10.100.150.1                |                                                                                                    |                     |   |                          |            |
| IPv4-Benchmark-Tests           |                                                                                                    |                     |   |                          |            |
| IPv4-Link-Local                |                                                                                                    |                     |   |                          |            |
| I                              | 1                                                                                                    | 1                   |   | 1                        | 1          |
|                                |                                                                                                    |                     |   |                          | Cancel Add |

Image 4. Configuration de la règle de liste d'accès qui ne peut pas être atteinte

Étape 4. Vous devez créer une règle sur la stratégie de contrôle d'accès (ACP) ciblant votre FTD avec l'objet FQDN. Le FMC déploie l'objet FQDN sur le FTD afin que vous puissiez le référencer via un objet FlexConfig.

| 1 Add Rule                                                         | 0                                                                 |
|--------------------------------------------------------------------|-------------------------------------------------------------------|
| Name New-Rule-#1-ALLOW Ac                                          | ion C Allow V E Logging OFF Time Range None V Rule Enabled        |
| Insert into Mandatory 🗸                                            | Intrusion Policy None                                             |
| Q Zones Networks (2) Ports Applications Users URLs Dynamic Attribu | tes VLAN Tags                                                     |
| Search Network and Geolocation Objects     Showing 15 out of 15    | Selected Sources: 1 Q Selected Destinations and Applications: 1 Q |
| Networks Geolocations                                              | Collapse All Remove All Collapse All Remove All                   |
| & any (Network Group)     0.0.0.0/0,::/0                           | NET V 1 Object NET V 1 Object                                     |
| any-ipv4 (Network Object) 0.0.0.0/0                                | cisco.com cisco.com                                               |
| any-ipv6 (Host Object) ::/0                                        |                                                                   |
| cisco.com (Network FQDN Object) cisco.com                          |                                                                   |
| IPv4-Benchmark-Tests (Network Object)     198.18.0.0/15            |                                                                   |

Image 5. Règle ACP avec objet FQDN

Étape 5. Accédez à la FTD sur Devices > Device Management et sélectionnez l'onglet Routing et accédez à la section Policy Based Routing.

| cisco          | Firewall<br>Devices / S | Management Center<br>ecure Firewall Routing             |                                                       |                                       |                                                          |                                         | Q Search                              | Deploy       | 0       | 000      | admin ~     |
|----------------|-------------------------|---------------------------------------------------------|-------------------------------------------------------|---------------------------------------|----------------------------------------------------------|-----------------------------------------|---------------------------------------|--------------|---------|----------|-------------|
| Home           | 0                       | 10.100.150.33<br>Cisco Secure Firewall Threat Defense f | for VMware                                            |                                       |                                                          |                                         |                                       |              |         |          | Save Cancel |
| Uvervie        | ew                      | Device Interfaces Inline S                              | ets Routing DHCP                                      | VTEP                                  |                                                          |                                         |                                       |              |         |          |             |
| -Hil<br>Analys | sis                     | Manage Virtual Routers                                  | Policy Based Routing<br>Specify ingress interfaces, m | g<br>natch criteria and egress interi | aces to route traffic accordingly.                       | Traffic can be routed across            | Egress interfaces accordingly         | Configure In | terface | Priority | Add         |
| Policie        | DS .                    | Virtual Router Properties                               | Ingress Interfaces                                    |                                       | Match criteria and forward a<br>There are no PBR policie | ction<br>s defined yet. Start by defini | ing the first one.                    |              |         |          |             |
| Device         | es                      | BFD<br>OSPF                                             |                                                       | For step-by-st                        | p guidance on configuring a pol                          | icy-based routing policy and            | adding applications, launch the How-1 | Го.          |         |          |             |
| ●_=<br>Object  | ts                      | OSPFv3<br>EIGRP                                         |                                                       |                                       |                                                          |                                         |                                       |              |         |          |             |
| de<br>Integrat | tion                    | Plip<br>Policy Based Routing                            |                                                       |                                       |                                                          |                                         |                                       |              |         |          |             |
|                |                         | IPv4                                                    |                                                       |                                       |                                                          |                                         |                                       |              |         |          |             |
|                |                         | IPv6<br>Static Route                                    |                                                       |                                       |                                                          |                                         |                                       |              |         |          |             |
|                |                         | <ul> <li>Multicast Routing</li> </ul>                   |                                                       |                                       |                                                          |                                         |                                       |              |         |          |             |
|                |                         | 101.05                                                  |                                                       |                                       |                                                          |                                         |                                       |              |         |          |             |

Image 6. Menu PBR

Étape 6. Configurez le PBR sur une interface en utilisant la liste de contrôle d'accès configurée précédemment et déployez.

| Add Forwar           | ding Actions       |            |    |                |              |        | ?    |
|----------------------|--------------------|------------|----|----------------|--------------|--------|------|
| Match ACL: *         | fqdn               | ~ -        | ł  |                |              |        |      |
| Send To: *           | Egress Interfaces  | ~          |    |                |              |        |      |
| Interface Orderin    | Interface Priority | ~ <b>0</b> |    |                |              |        |      |
| Available Interfaces |                    |            | Se | elected Egress | Interfaces * |        |      |
| Search by interface  | e name             | a          |    | Priority       | Interface    |        |      |
| Priority             | Interface          |            |    | 0              | outside      |        | Ū    |
| 0                    | inside             | +          |    |                |              |        |      |
|                      |                    |            |    |                |              | Cancel | Save |

Image 7. Interface PBR et menu de sélection ACL

Étape 7. Accédez à Objets > Gestion des objets > FlexConfig > Objet et créez un nouvel objet.

| cisco Ob    | rewall Management Center<br>ojects / Object Management | Q Search                                                                                                    | Deploy 🥥 🐼                   |
|-------------|--------------------------------------------------------|----------------------------------------------------------------------------------------------------|------------------------------|
| <b>^</b>    |                                                        | Add FlexConfig Object ©                                                                                               | Dbject Q Filter              |
| Home        | > AAA Server                                           | Name:                                                                                                    |                              |
| Uverview    | Access List     Address Pools     Application Filters  | fqdn       Description:                                                                                               |                              |
| dd          | AS Path                                                |                                                                                                    |                              |
| Analysis    | BFD Template                                           | Copy-pasting any rich text might introduce line breaks while generating CLI. Please verify the CLI before deployment. | VS with the help of TextOb   |
| 0           | Cipher Suite List                                      |                                                                                                    | action.                      |
| Policies    | > Community List                                       | Insert V B Deployment: Everytime V Type: Append V                                                                     | ction                        |
|             | DHCP IPv6 Pool                                         |                                                                                                    | 6000 B                       |
| Devices     | > Distinguished Name                                   | Insert Policy Object Text Object                                                                                      | le (PD client) and one insid |
| Devices     | DNS Server Group                                       | Insert System Variable > Network                                                                                      | n of one outside (PD clien   |
|             | External Attributes                                    | Insert Secret Key Security Zones                                                                                      | the help of TextObjects dr   |
| Objects     | File List                                              | Standard ACL Object                                                                                                   | ofigurations                 |
|             | V FlexConfig                                           | Extended ACI Object                                                                                                   | ingurations.                 |
|             | FlexConfig Object                                      | Paule Man                                                                                                    | Configures next hop. 2. co   |
| integration | Text Object                                            | Route wap                                                                                                    | parameters for eigrp. 1. C   |
|             | Geolocation                                            | V/ Variablas                                                                                                    | ration for an AS             |
|             | Interface                                              | - valiaures                                                                                                    | ration                       |
|             | Key Chain                                              | Name Dimension Default Value Property Quantide Description                                                            | ration.                      |
|             | Network                                                | Type:Name) Override Description                                                                                       | for ipv6 traffic. Used text  |
|             | > PKI                                                  | Ma saasda ta diantau                                                                                                  |                              |
|             | Policy List                                            | Cancel Save                                                                                                    |                              |
|             | Port                                                   |                                                                                                    | 20 of 48 rows IC < Page      |
|             |                                                        |                                                                                                    |                              |

Image 8. Menu FlexConfig Object Configuration

Étape 8. Sélectionnez Insert > Extended ACL Object, nommez votre variable et sélectionnez votre liste de contrôle d'accès étendue que vous avez créée précédemment. La variable est ajoutée avec le nom que vous avez utilisé.

## Insert Extended Access List Object Variable

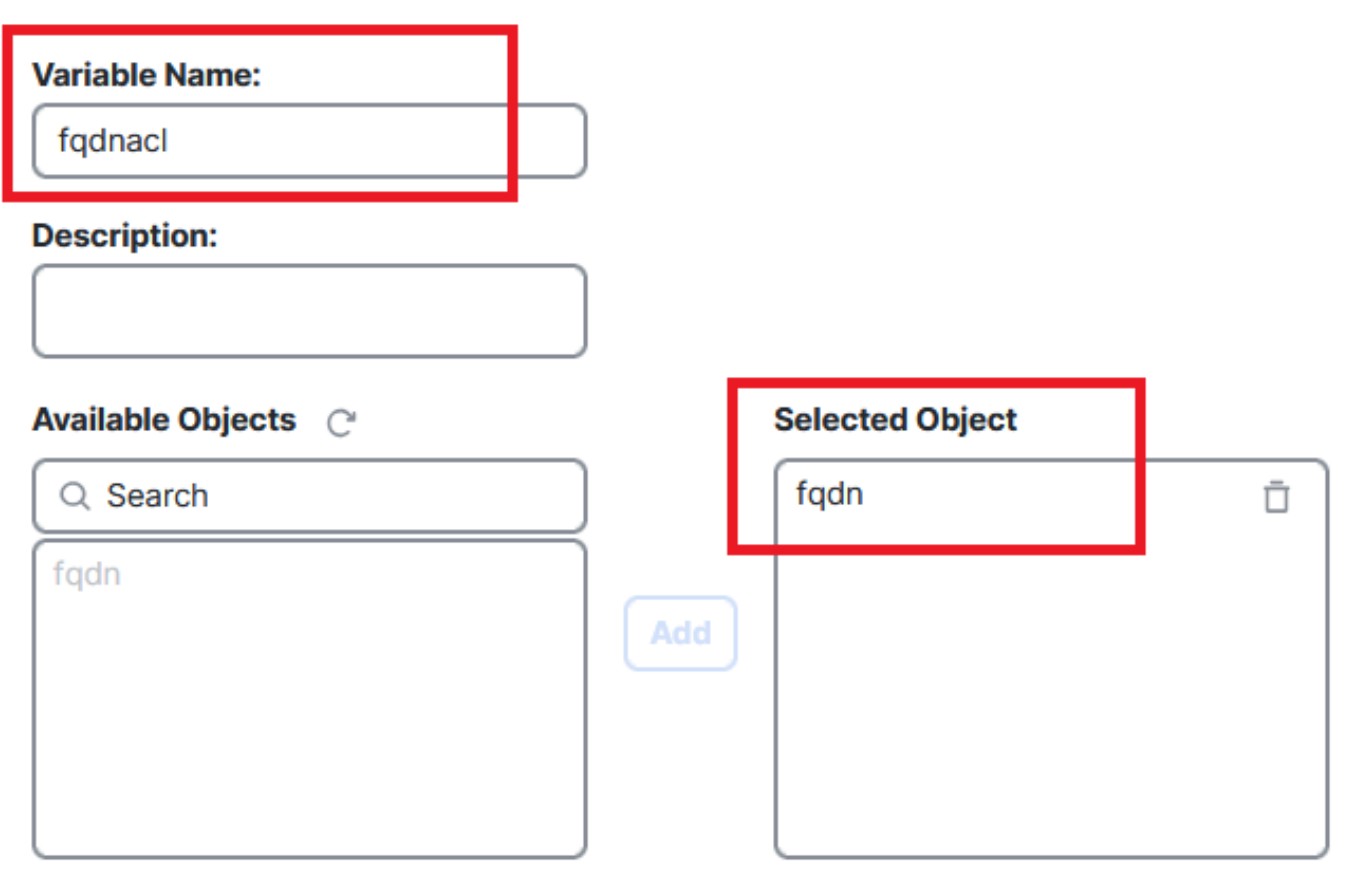

Cancel Save

3

Image 9. Création de variable pour objet FlexConfig

Étape 9. Entrez cette ligne pour chaque objet FQDN que vous souhaitez ajouter à votre liste de contrôle d'accès.

<#root>

access-li \$

extended permit ip any object

Étape 10. Enregistrez votre objet FlexConfig sous Everytime > Append.

Étape 11.Accédez au menu FlexConfig Policy sous Devices > FlexConfig.

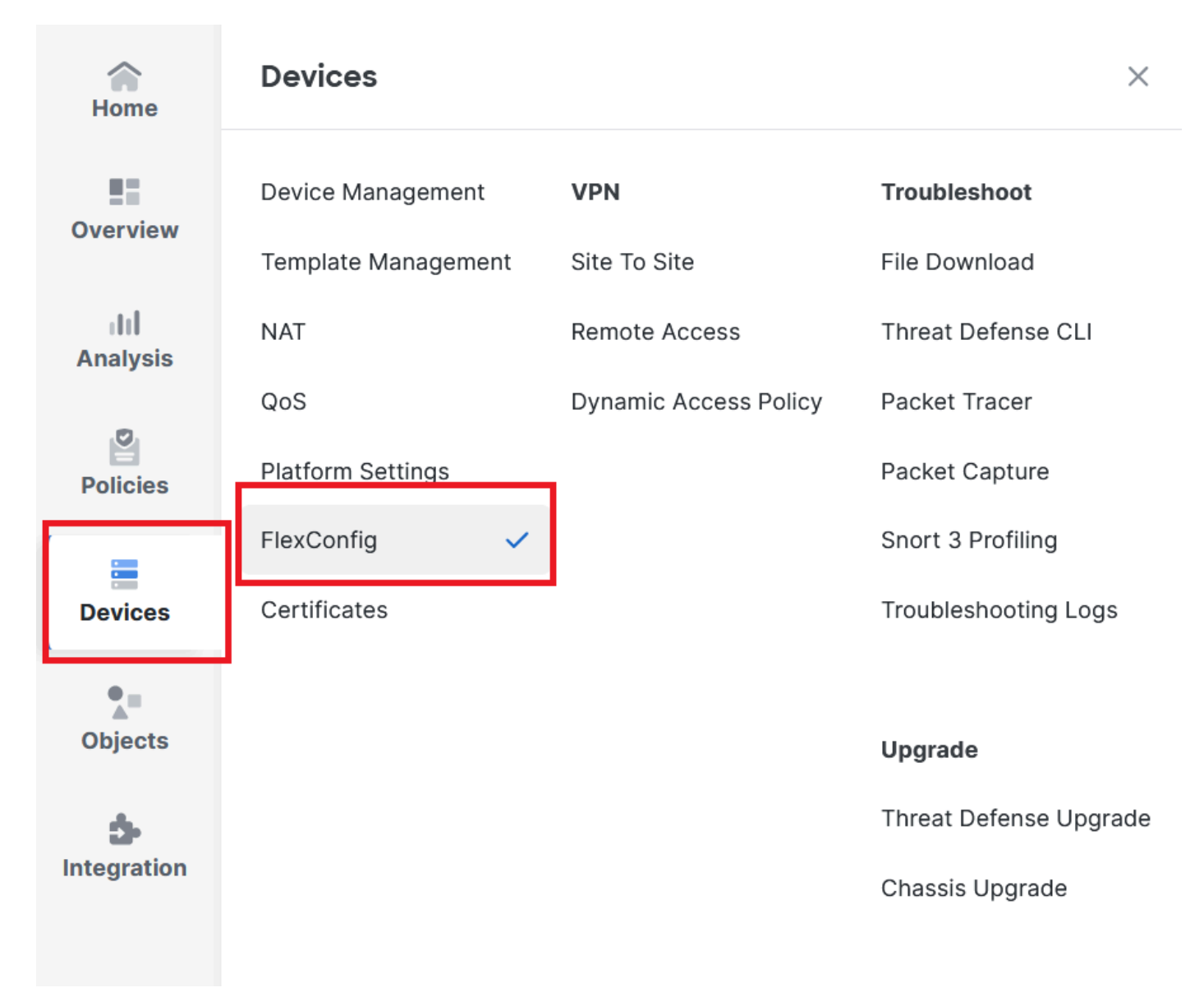

Image 10. Chemin d'accès au menu FlexConfig Policy

Étape 12. Créez une nouvelle stratégie FlexConfig ou sélectionnez une stratégie déjà affectée à votre FTD.

| Home            |                   |                                                             |                                            | New Policy   |
|-----------------|-------------------|-------------------------------------------------------------|--------------------------------------------|--------------|
|                 | FlexConfig Policy | Status                                                      | Last Modified                              | _            |
| CVCI VICW       | test flex         | Targeting 1 device(s)<br>Up-to-date on all targeted devices | 2024-10-14 11:59:39<br>Modified by "admin" | <u>б</u> Ø Ъ |
| III<br>Analysis |                   |                                                             |                                            | _            |
| Policies        |                   |                                                             |                                            |              |
| Devices         |                   |                                                             |                                            |              |

Image 11. Modifier ou créer une nouvelle stratégie FlexConfig

Étape 13. Ajoutez votre objet FlexConfig à la stratégie, enregistrez et déployez.

|                  | test flex                                                                                |   |                      |             | Migrate Config Preview Config Save Cancel |
|------------------|------------------------------------------------------------------------------------------|---|----------------------|-------------|-------------------------------------------|
| Home             | Enter Description                                                                        |   |                      |             |                                           |
| Overview         | Available FlexConfig C FlexConfig Object                                                 |   | Selected Prepend Fle | exConfigs   | Policy Assignments (1)                    |
| III<br>Analysis  |                                                                                          |   | # Name               | Description |                                           |
| Policies         | <ul> <li>✓ User Defined</li> <li><sup>™</sup>B fqdn</li> <li>✓ System Defined</li> </ul> |   |                      |             |                                           |
| Devices          | Default_DNS_Configure                                                                    | > |                      |             |                                           |
| •=               | DHCPv6_Prefix_Delegation_Configure                                                       |   | Selected Append Fle  | xConfigs    |                                           |
| Objects          | DHCPv6_Prefix_Delegation_UnConfigure     DNS_Configure                                   |   | # Name               | Description |                                           |
| 5<br>Integration | BNS_UnConfigure                                                                          |   | 1 fqdn               |             | Q 🗇                                       |
|                  | L]                                                                                       |   |                      |             |                                           |

Image 12. Ajout d'un objet FlexConfig à la stratégie FlexConfig

## Vérifier

Votre interface d'entrée dispose de la route de stratégie avec la route-map générée automatiquement.

<#root>
firepower#
show run interface gi0/0
!
interface GigabitEthernet0/0
nameif inside
security-level 0
ip address 10.100.151.2 255.255.0

policy-route route-map FMC\_GENERATED\_PBR\_1727116778384

La route-map contient la liste de contrôle d'accès sélectionnée avec l'interface de destination utilisée.

<#root>

firepower#

show run route-map FMC\_GENERATED\_PBR\_1727116778384

!

route-map FMC\_GENERATED\_PBR\_1727116778384 permit 5

match ip address fqdn

set adaptive-interface cost outside

Votre liste d'accès contient l'hôte utilisé comme référence et la règle supplémentaire que vous avez ajoutée via FlexConfig.

<#root>
firepower#
show run access-list fqdn
access-list fqdn extended permit ip host 192.0.2.10 host 192.0.2.10
access-list fqdn extended permit ip any object cisco.com

Vous pouvez effectuer un traceur de paquets à partir de l'interface d'entrée en tant que source pour vérifier que vous avez atteint la phase PBR.

<#root>

firepower#

packet-tracer input inside tcp 10.100.150.1 12345 fqdn cisco.com 443

Mapping FQDN cisco.com to IP address 72.163.4.161

[...] Phase: 3

Type: PBR-LOOKUP

Subtype: policy-route Result: ALLOW

```
Elapsed time: 1137 ns
Config:
route-map FMC_GENERATED_PBR_1727116778384 permit 5
match ip address fqdn
 set adaptive-interface cost outside
Additional Information:
Matched route-map FMC_GENERATED_PBR_1727116778384, sequence 5, permit
Found next-hop 10.100.150.1 using egress ifc outside
[...]
Result:
input-interface: inside(vrfid:0)
input-status: up
input-line-status: up
output-interface: outside(vrfid:0)
output-status: up
```

output-line-status: up Action: allow Time Taken: 140047752 ns

### Problèmes courants

#### PBR cesse de fonctionner après un second déploiement

Vérifiez si la liste de contrôle d'accès contient toujours la règle d'objet FQDN.

Dans ce cas, vous pouvez voir que la règle n'est plus ici.

```
firepower# show run access-list fqdn
access-list fqdn extended permit ip host 192.0.2.10 host 192.0.2.10
firepower#
```

Vérifiez que l'objet FlexConfig est configuré comme Deployment : Everytime et Type : Append. La règle est appliquée à chaque fois lors de futurs déploiements.

#### FQDN ne résout pas

Lorsque vous essayez d'envoyer une requête ping au nom de domaine complet, un message s'affiche à propos d'un nom d'hôte non valide.

Vérifiez la configuration DNS. Vous devez disposer de serveurs DNS accessibles sur votre groupe de serveurs et les interfaces de recherche de domaine doivent pouvoir les atteindre.

<#root>

firepower#

show run dns

dns domain-lookup outside

DNS server-group DefaultDNS DNS server-group dns

name-server 208.67.222.222

name-server 208.67.220.220

dns-group dns

firepower#

ping 208.67.222.222

```
Type escape sequence to abort.
Sending 5, 100-byte ICMP Echos to 208.67.222.222, timeout is 2 seconds:
!!!!!
Success rate is 100 percent (5/5), round-trip min/avg/max = 170/202/280 ms
firepower#
```

ping cisco.com

Type escape sequence to abort. Sending 5, 100-byte ICMP Echos to 72.163.4.161, timeout is 2 seconds: !!!!! Success rate is 100 percent (5/5), round-trip min/avg/max = 120/140/190 ms.

#### À propos de cette traduction

Cisco a traduit ce document en traduction automatisée vérifiée par une personne dans le cadre d'un service mondial permettant à nos utilisateurs d'obtenir le contenu d'assistance dans leur propre langue.

Il convient cependant de noter que même la meilleure traduction automatisée ne sera pas aussi précise que celle fournie par un traducteur professionnel.